POSTER

# 1350 Ala Moana Blvd.

"Stay informed of all emergencies impacting your community"

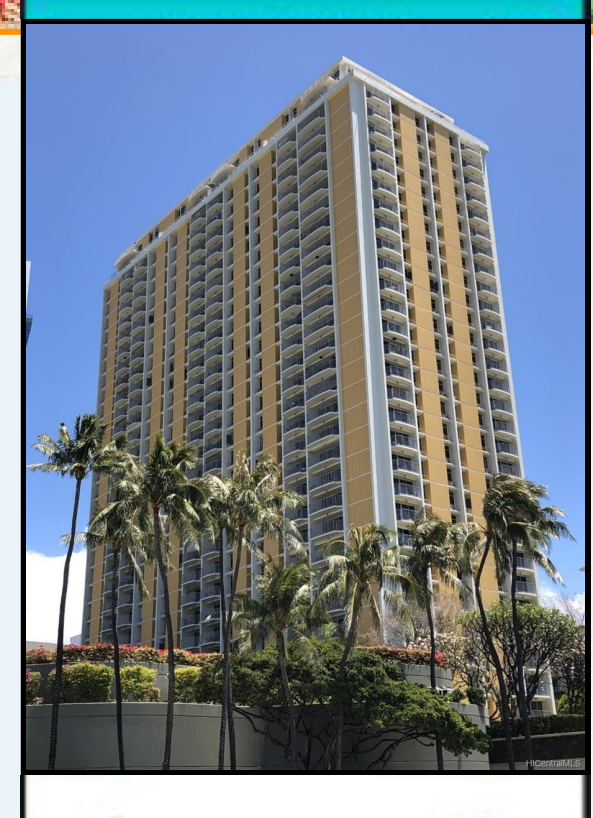

WELCOM

Point

#### Water Shut-off

There will be a water shut-off on Monday between the hours of 8am and 12pm. Please prepare accordingly.

Water Back On Water is back on

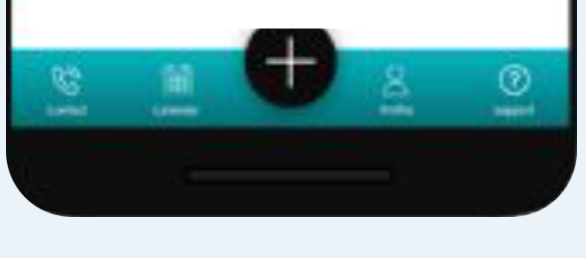

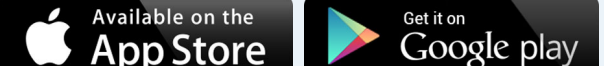

# HOW TO GET THE APP

## **CURRENT USERS**

If you have received an email from 1350 Ala Moana Blvd., please open it on your phone and follow the instructions.

Install **"aXessPoint 2.0"** app and open. Use the temporary password provided to login. Once you have logged in, please go to your profile on the top right by tapping on profile icon and change your password for aXessPoint.

If you do not receive an email from your 1350 Ala Moana Blvd., please follow the steps below:

### **NEW USERS**

#### STEP 1

Go to the App Store on Iphone or Google Play Store on Android.

#### **STEP 2**

Search for "aXessPoint 2.0", select it and install.

#### STEP 3

Tap on the "aXessPoint 2.0" icon to launch the app Select "Sign Up" and the "Cick here to scan your property" and hover phone on the QR Code box that you see on your left to scan the image **OR** 

Select "Property Code" and manually input the Property Code that you see on your left (case sensitive). Proceed to register.

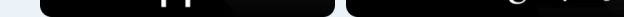

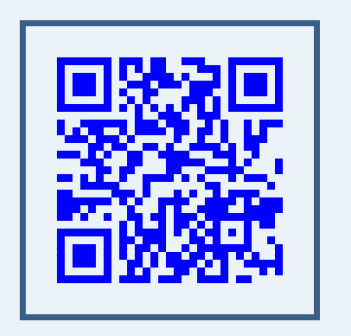

#### STEP 4

Select "sign up" and fill in the fields, submit and wait for your manager's approval message. Once approved, you may log in.

## ACCESS CODE: 135050